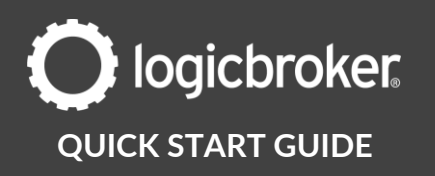

#### **Onboard with Overstock**

This guide will walk suppliers through the steps needed to go live with Overstock.

See the link below for general information, documents, troubleshooting, and more.

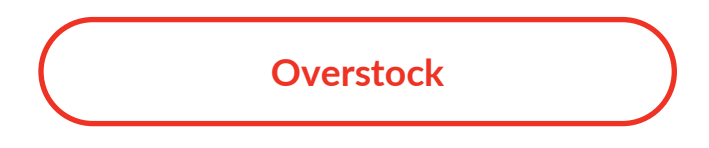

#### Before you get started

Before you begin onboarding, make sure you have completed the 2 steps below:

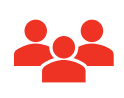

#### $1:\ensuremath{\mathsf{CREATE}}\xspace$ a relationship with the trading partner

Reach out to the partner you wish to onboard to sign your supplier agreement and set up your assortment.

|    | I |
|----|---|
|    |   |
| -x |   |

#### 2: SIGN UP WITH LOGICBROKER

You'll need to be a Logicbroker customer to trade with this partner.

Become a Logicbroker Customer

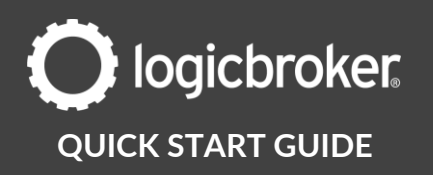

# 1. LB – Send New Retailer Integration Form

Let us know when you want to add a trading partner with Logicbroker so we can send you our **New Retailer Integration Form.** *\*If you are a new supplier, you may have already received this form* 

# 2. Supplier – Submit New Retailer Integration Form

Complete the form with your retailer-specific details. \*If you are a new supplier, you may have already completed this form

# 3. LB – General account setup

We will add the new trading partner relationship to your account.

# 4. LB – Retailer-specific account setup

We will add retailer-specific configurations to your account.

# 5. LB – Send New Retailer Onboarding Next Steps

We will send you a Next Steps email that will provide you with a link to this Quick Start Guide so you can move forward with your onboarding tasks.

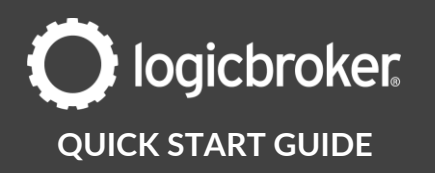

# 6. Suppler – Set up live inventory

In this step, you will set up your live inventory that will be sent to Overstock on the go-live date.

1. In the production portal, go to **Products** > **Inventory Feeds** > **Partner**: Overstock > **Feed Settings** > add your **vendor number** > **Save** 

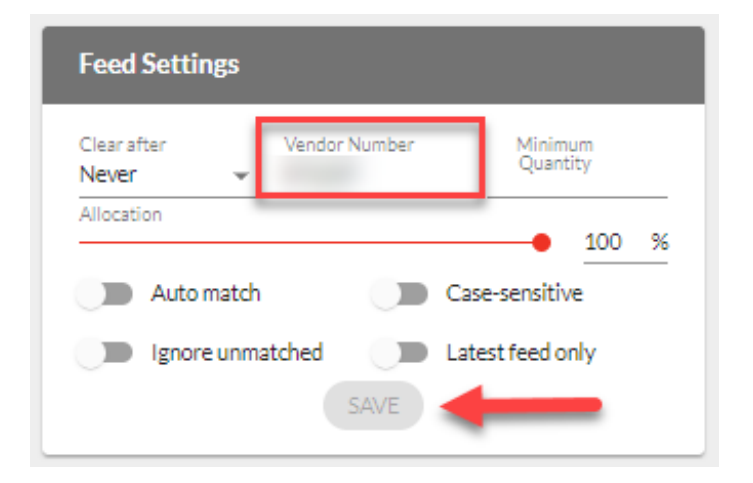

2. Download our inventory template by going to the portal > Products > Inventory Feeds > Download Files > download the Standard Feed

| Download Files  |              |               |
|-----------------|--------------|---------------|
| Merchant Feed   | DOWNLOAD CSV | DOWNLOAD XLSX |
| Standard Feed   | DOWNLOAD CSV | DOWNLOAD XLSX |
| Unmatched Items | DOWNLOAD CSV | DOWNLOAD XLSX |

3. Fill out the following fields. Keep this file saved, you will need it in Step 11

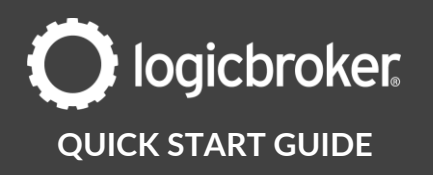

| CSV Field          | Column | Description                                                                                                    | Required |
|--------------------|--------|----------------------------------------------------------------------------------------------------|----------|
| Supplier SKU       | А      | Overstock's SKU                                                                                                    | Yes      |
| Merchant SKU       | В      | Your SKU                                                                                                    | Yes      |
| UPC                | С      |                                                                                                    | Optional |
| Quantity           | E      |                                                                                                    | Yes      |
| Warehouse          | 0      | Must match what is in Supplier<br>Oasis*to find warehouse name, in<br>Supplier Oasis, go to Account Settings ><br>Warehouse (note this is case-sensitive) | Yes      |
| Warehouse Quantity | S      | Must match column E if there is only 1 warehouse                                                                                                    | Yes      |
| Vendor Number      | BE     | Assigned to you by Overstock                                                                                                    | Yes      |

# 7. Supplier – Confirm go-live date

Reach back out to us using the same thread we had our initial communication on and let us know when you would like to go live.

# 8. LB – Reach out to the retailer

We will send out an email to you and Overstock with the following information:

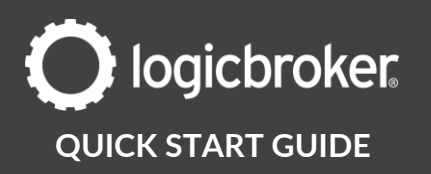

- 1. EDI Qualifier/ID
- 2. Expected go-live date

# 9. Overstock – Approve go-live date

Overstock will confirm EDI connectivity and approve the go-live date.

# **10.** Supplier – Production account setup

On the go-live date, go through the following list of items to ensure you are ready to start processing live orders:

- 1. **Suppliers using another system**: Disable your stage connection \*unless you are actively testing with another retailer and set it up in the production portal.
- 2. Reconfigure any settings from stage into the production portal as these do not carry over.

Retailer-specific configurations: inventory vendor number

# **11.** Supplier – Send live inventory

In this step, you will manually upload your inventory to the production portal and send it out to the retailer as an 846 file.

**Production Portal** 

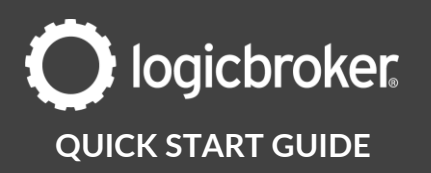

- On the go-live date, go to the production portal
  Products > Inventory Feeds > Upload Files > drop in the file saved in Step 6
- 2. Select Matching File once prompted
- 3. Reupload the same file and select Standard Feed once prompted
- 4. Confirm your upload worked under Events > Summary > look for Inventory Imported and Matching File Imported
- 5. Go to Settings > Scheduled Tasks > EDI Inventory Exporter: Overstock job that runs once per day ex. 12:00AM
- 6. Click Go Faster

| Sche | duled Tasks            |               |             |                     |                     |                     | Ŧ                 |
|------|------------------------|---------------|-------------|---------------------|---------------------|---------------------|-------------------|
|      | Task Name              | Partner       | Schedule    | Last Started        | Last Ended          | Last Succeeded      |                   |
|      | EDI Inventory Exporter | Overstock.com | At 12:00 AM | 08/17/2021 08:00 PM | 08/17/2021 08:00 PM | 08/17/2021 08:00 PM | GO FASTER         |
|      | EDI Inventory Exporter | Overstock.com | Every hour  | 08/18/2021 03:00 PM | 08/18/2021 03:00 PM | 08/18/2021 03:00 PM | GO FASTER         |
|      |                        |               |             |                     | Rows per            | page: 20 💌 1-2 of 2 | $\langle \rangle$ |

# **12. LB – Confirm inventory was sent/received**

We will confirm that the retailer successfully received the 846-inventory file and sent back a 997 functional acknowledgment confirmation.

# **13.** LB – Send Live in Production email

We will send out a live in production email notification. Your account is officially live in production! Going forward, you will use the production portal to process live orders.

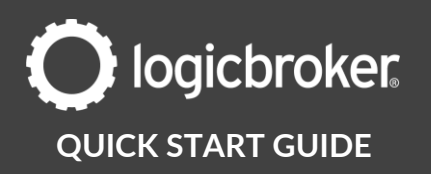

### **Need more information?**

Visit our <u>Knowledge Base</u> or log into <u>Learn Logicbroker</u> for more details on how to optimize your Logicbroker experience.

# **Helpful Links**

Overstock

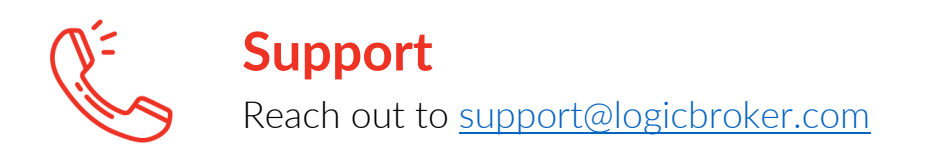